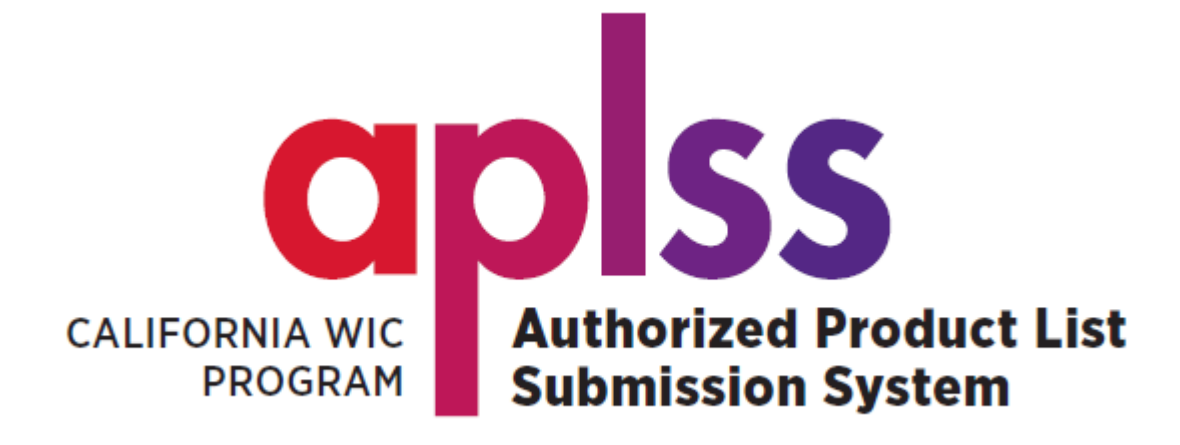

# **REGISTRATION GUIDE**

#### **INSIDE THIS GUIDE**

How to register and create a new user account How to log in to APLSS How to reset your password How to unlock your account

> Latest update: May 15, 2023

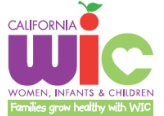

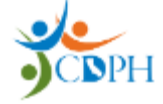

# Table of Contents

| 1. | Creating a new user Account in APLSS | 2 |
|----|--------------------------------------|---|
| 2. | Resetting your password              | 6 |
| 3. | Unlocking your account               | 9 |

[the remainder of this space is intentionally left blank.]

## 1. Creating a new user Account in APLSS

To access APLSS, you will first need to register and create a user account.

| STEP 1                                                                                                    | SCREEN                                                                                                    |   |
|----------------------------------------------------------------------------------------------------|----------------------------------------------------------------------------------------------------|---|
| <ul> <li>Begin Logging in to the California WIC<br/>APLSS website:</li> <li>1. Enter the following web address<br/>into your browser:<br/><u>https://aplss.wic.ca.gov/auth/login</u></li> <li>2. Click on the REGISTER button.</li> </ul>                                                                                                    | ← → C  aplss.wic.ca.gov/auth/login 1 ↓ ↓ ↓ ↓ ↓ ↓ ↓ ↓ ↓ ↓ ↓ ↓ ↓ ↓ ↓ ↓ ↓ ↓ ↓                                                                                                    |   |
| <ul> <li>3. Complete the registration form</li> <li>First Name</li> <li>Last Name</li> <li>User Type</li> <li>Company Name (see notes)</li> <li>Primary Phone</li> <li>Email address (see notes)</li> </ul>                                                                                                    | 3       Register         First Name*       Last Name*         User Type       Company Name*         User Type       Company Name*         Manufacturer          Primary Phone*       Secondary Phone |   |
| <ul> <li>Address</li> <li>City</li> <li>State</li> <li>Zip code</li> </ul>                                                                                                    | Address*                                                                                                    | * |
| <ul> <li>4. Click the Register button <ul> <li>A "Registering user" notice will display briefly (a), followed by</li> <li>a "Congratulations" notice (b).</li> <li>You will be redirected to the APLSS log in screen. DO NOT click on the Log in button. Continue to Step 2.</li> </ul> </li> <li>Notes: If you are a not a manufacturer or vendor, select Public</li> </ul> | 4 REGISTER CANCEL<br>A Registering user: Tester Glo ×<br>Congratulations, you have been<br>registered in our system. Check your                                                                      |   |
| as User Type. Once selected, the<br>Company Name field will be disabled.<br>Your email address will become your<br>username. All APLSS related emails<br>will be sent to that address.                                                                                                    | B A inbox for an email to complete your *<br>APLSS registration.                                                                                                    |   |

| STEP 2                                                                                                    | SCREEN                                                                                                    |
|----------------------------------------------------------------------------------------------------|----------------------------------------------------------------------------------------------------|
| Check your inbox for an email from<br>Okta with the subject line: Welcome<br>to Authorized Product List Submission<br>System (APLSS)!                   | Welcome to Authorized Product List Submission System (APLSS)!<br>Okta <noreply@okta.com><br/>To • • • • • • • • • • • • • • • • • • •</noreply@okta.com> |
| <b>NOTE:</b> If you do not see an email from Okta, check your Spam or Junk folder.                                                                      | CDPH - WIC - Authorized Product List Submission System<br>(APLSS) - Welcome to Okta!                                                                     |
| 1. Click on <b>"Activate Okta Account"</b><br>located towards the bottom of the<br>email.                                                               | Hi Gloria,                                                                                                    |
| <b>NOTF</b> : The link will expire in 1 hour.                                                                                                    | The California WIC program is using Okta to manage your APLSS application access and<br>permissions.                                                     |
| If the link has expired, please contact<br>the Help Desk, and ask that they<br>resend the activation email so that<br>you may complete the registration | An Okta user account has been created for you.<br>Click the following link to activate your Okta account:                                                |
| process.<br>The Help Desk can be reached by<br>phone at 800-224-7472, Option 6 or                                                                       | This link expires in 1 hour.                                                                                                    |
| by email at<br>wicitsdhelpdesk@cdph.ca.gov                                                                                                    | Your username is<br>The APLSS sign-in page is https://aplss.wic.ca.gov                                                                                   |
| <ol> <li>On the Set up security methods<br/>page, click on Set Up to create a<br/>password.</li> </ol>                                                  | aplss                                                                                                    |
|                                                                                                    | Set up security methods                                                                                                    |
|                                                                                                    | ® c v                                                                                                    |
|                                                                                                    | Security methods help protect your Okta account by ensuring only you have access.                                                                        |
|                                                                                                    | Set up required                                                                                                    |
|                                                                                                    | Choose a password for your account<br>Used for access                                                                                                    |
|                                                                                                    | 2 <u>Set up</u>                                                                                                    |
|                                                                                                    | Back to sign in                                                                                                    |

| STEP 2 |                                                                   | SCREEN                                                                               |
|--------|-------------------------------------------------------------------|--------------------------------------------------------------------------------------|
|        |                                                                   | apiss                                                                                |
| 3.     | Create a password that meets the                                  |                                                                                      |
|        | following password requirements:                                  |                                                                                      |
|        |                                                                   |                                                                                      |
|        | • At least 15 characters                                          | ****                                                                                 |
|        | A lowercase letter                                                | Set up possured                                                                      |
|        | An unnercase letter                                               |                                                                                      |
|        | <ul> <li>A number</li> </ul>                                      | O strange                                                                            |
|        |                                                                   | Password requirements:                                                               |
|        | <ul> <li>A symbol</li> <li>Doos not include your first</li> </ul> | At least 15 characters     A lowercase letter                                        |
|        | Does not include your first                                       | <ul><li>An uppercase letter</li><li>A number</li></ul>                               |
|        | name<br>Deserved is deserved                                      | A symbol     No parts of your usorparpo                                              |
|        | Does not include your last                                        | Does not include your first name                                                     |
|        | name                                                              | Your password cannot be any of your last 8                                           |
|        |                                                                   | passwords                                                                            |
| 4.     | Re-enter your new password                                        | Enter password                                                                       |
| _      |                                                                   | 3                                                                                    |
| 5.     | Click on the <b>Next</b> button                                   | Re-enter password                                                                    |
|        |                                                                   | 4                                                                                    |
|        |                                                                   |                                                                                      |
|        |                                                                   | 5 Next                                                                               |
|        |                                                                   |                                                                                      |
|        |                                                                   | Boture to suthanticator list                                                         |
|        |                                                                   |                                                                                      |
| 6      | Click <b>"Set un later"</b> on the Set un                         | aplss                                                                                |
| 0.     | security methods nage                                             | •                                                                                    |
|        | security methods page.                                            |                                                                                      |
|        | You can set up these optional                                     | Set up security methods                                                              |
|        | security methods later.                                           | (8) gloria.gonzalez@cdph.ca.gov                                                      |
|        |                                                                   |                                                                                      |
|        | You will be returned to the APLSS                                 | Security methods help protect your Okta<br>account by ensuring only you have access. |
|        | login page.                                                       |                                                                                      |
|        | 5 1 5                                                             | Set up optional                                                                      |
|        |                                                                   | Okta Verify<br>Okta Verify is an authenticator app                                   |
|        |                                                                   | installed on your phone, used to                                                     |
|        |                                                                   | prove your identity<br>Used for access                                               |
|        |                                                                   | Set up                                                                               |
|        |                                                                   |                                                                                      |
|        |                                                                   | Phone                                                                                |
|        |                                                                   | Verify with a code sent to your phone                                                |
|        |                                                                   | Setup                                                                                |
|        |                                                                   | Secol                                                                                |
|        |                                                                   | Sot up later                                                                         |
|        |                                                                   |                                                                                      |
| 1      |                                                                   |                                                                                      |

| STEP 2                                                                                                    | SCREEN                                                                                                    |
|----------------------------------------------------------------------------------------------------|----------------------------------------------------------------------------------------------------|
| 7. Click on the <b>LOG IN</b> button                                                                                                    | California Cuthorized Product List<br>Submission System<br>7<br>COC IN<br>REGISTER<br>Forgot password?                                                                                                    |
| <ol> <li>8. Enter your Username.<br/>Your username is the email<br/>address that you used when you<br/>registered.</li> <li>9. Enter your Password.</li> <li>10. Click on the Sign In button.</li> <li>NOTE: If you require additional<br/>assistance to register/create a user<br/>account, please contact the Help Desk<br/>by phone at 800-224-7472, Option 6<br/>or by e-mail at<br/>wicitsdhelpdesk@cdph.ca.gov.</li> </ol> | Sign In<br>Username<br>8 @gmail.com<br>Password<br>9<br>10 Sign In<br>Eorgot password?<br>Unlock account?<br>Help<br>Help Desk 800-224-7472 Option 5                                                                                                    |
| <ul> <li>WELCOME! You are now logged into the APLSS system.</li> <li>Refer to the How to Submit UPCs guide for instructions on navigating the APLSS site and submitting UPCs for approval.</li> <li>You can access the guide by clicking here: <u>How to Submit UPCs</u></li> </ul>                                                                                                    | Image: Source Control Control Contentent Control Control Control Control Contr |

#### 2. Resetting your password

If you forget your password or would like to change your password, perform the following steps.

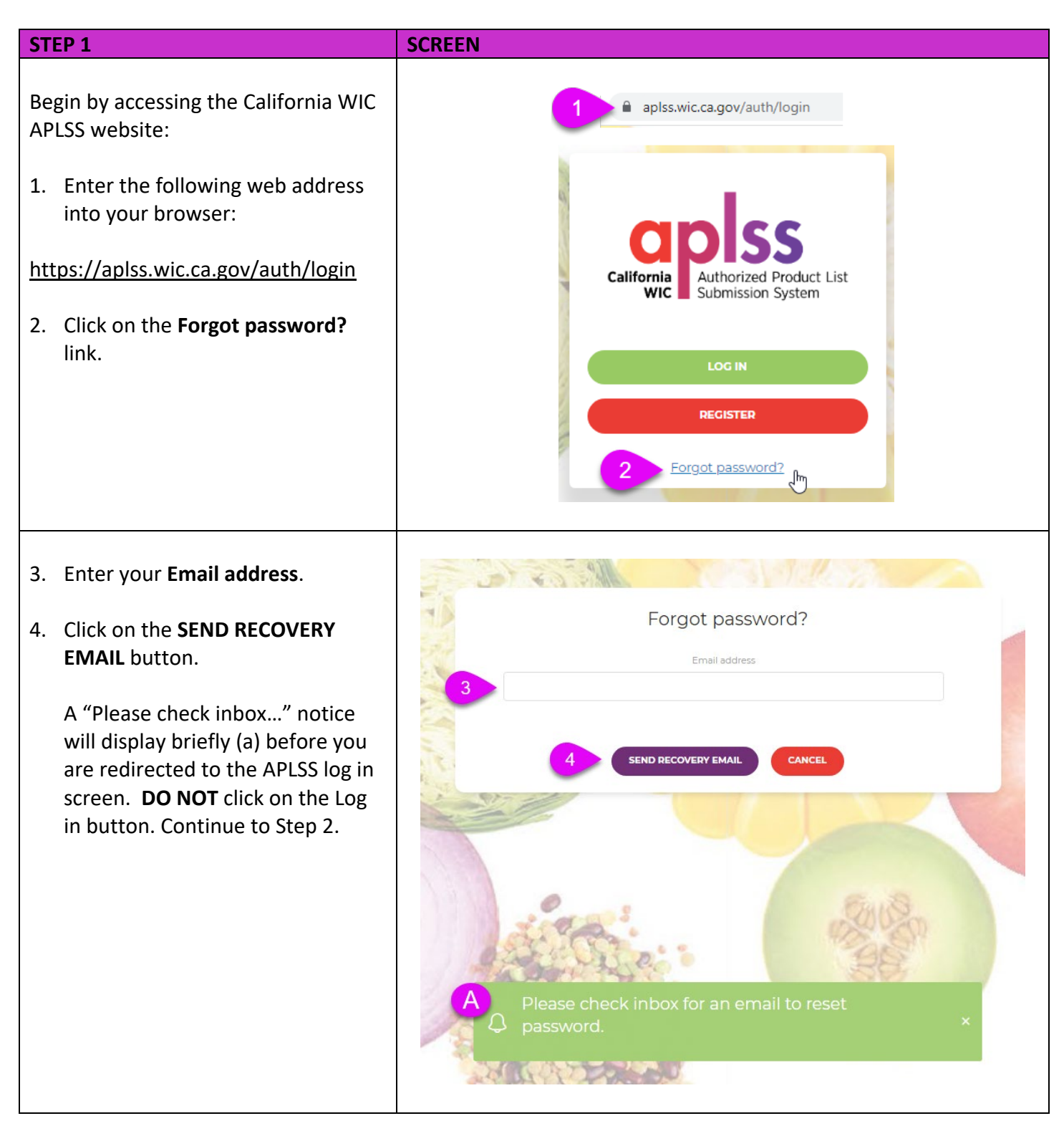

| STEP 2                                                                                                    | SCREEN                                                                                                    |
|----------------------------------------------------------------------------------------------------|----------------------------------------------------------------------------------------------------|
| Check your inbox for an email from<br>Okta with the subject line: <b>Account</b><br><b>password reset.</b>                                                                                                    | Account password reset<br>Okta <noreply@okta.com><br/>To o&gt;H<br/>① If there are problems with how this message is displayed, click here to view it in a web browser.</noreply@okta.com>                                                                                                    |
| <ul> <li>NOTE: If you do not see an email from Okta, check your Spam or Junk folder.</li> <li>1. Click on "Reset Password" located towards the bottom of the email.</li> </ul>                                                                                                    | CDPH - WIC - Authorized Product List Submission System<br>(APLSS) - Okta Password Reset Request<br>Hi Gloria,                                                                                                    |
| <b>NOTE:</b> The link will expire in 1 hour.<br>If the link has expired, return to the<br>APLSS log in page and click on the<br><b>Forgot Password?</b> link and repeat the<br>steps up above. For further<br>assistance, contact the Help Desk at<br>800-224-7472, Option 6 or e-mail at<br>wicitsdhelpdesk@cdph.ca.gov.                                                                                         | A password reset request was made for your Okta account. If you did not make this request, please contact the California WIC APLSS Help Desk at (800) 224-7472 option 6.<br>Click this link to reset the password for your username, <u>gloria.gonzalez@cdph.ca.gov</u> :                                                                                                    |
| <ul> <li>2. Create a new password that meets the following password requirements:</li> <li>At least 15 characters</li> <li>A lowercase letter</li> <li>An uppercase letter</li> <li>A number</li> <li>A symbol</li> <li>No parts of your username</li> <li>Does not include your first name</li> <li>Does not include your last name</li> <li>And your password cannot be any of your last 8 passwords</li> </ul> | A gloria gonzalez@cdph.ca.gov         Dessword requirements:         A t least 15 characters         B vowcrase letter         A number         A symbol         No parts of your username         Does not include your first name         Does not include your last name         Does not include your last name <t< td=""></t<> |
| <ol> <li>Re-enter your new password</li> <li>Click on the <b>Reset Password</b><br/>button. You will be redirected to<br/>APLSS Okta dashboard.</li> </ol>                                                                                                    | Re-enter password<br>Sign me out of all other devices.<br>Reset Password                                                                                                    |

| STEP 3 |                                                                                                    | SCREEN                                                                                                    |
|--------|----------------------------------------------------------------------------------------------------|----------------------------------------------------------------------------------------------------|
| 1.     | Click on the down arrow next to<br>your name, located on the upper<br>right-hand corner of your screen.<br>Click on <b>Sign out</b>                                                                                                    | Admin Gigi<br>cadph-aplss<br>Gigi<br>Gigi<br>@g<br>mail.com<br>Settings<br>Preferences<br>Recent Activity<br>yur admin for assistance.<br>2<br>Sign out                                                                                                    |
| 3.     | Return to the APLSS login page<br>and log in with your newly created<br>password.<br><u>https://aplss.wic.ca.gov/auth/login</u><br>If you require additional<br>assistance, please contact the<br>Help Desk at 800-224-7472, and<br>select Option 6 or email at<br><u>wicitsdhelpdesk@cdph.ca.gov</u> | Image: Constraint of the second second se |

## 3. Unlocking your account

If you enter the incorrect password too many times, your account will lock and you will not be able to log in until you unlock the account.

| STEP 1                                              | SCREEN                                                            |
|-----------------------------------------------------|-------------------------------------------------------------------|
| If your account is locked, the error                | aplss                                                             |
| appear after your unsuccessful login                | Sign In                                                           |
| attempt(s).                                         | Unable to sign in                                                 |
| 1. Click the link Unlock account?                   | Username                                                          |
|                                                     | gloriagonzalezfranco1@gmail.com                                   |
|                                                     | Password                                                          |
|                                                     | Keep me signed in                                                 |
|                                                     | Sign in                                                           |
|                                                     | Signin                                                            |
|                                                     | 1 Forgot password?<br>Unlock account?                             |
|                                                     | Help<br>Help Desk 800-224-7472 Option 6                           |
|                                                     |                                                                   |
| 2. Enter your email address in the                  | aplss                                                             |
| Username field.                                     | Unlock account?                                                   |
| 3. Click Select.                                    | Username                                                          |
|                                                     | 2                                                                 |
|                                                     | Email Select                                                      |
|                                                     |                                                                   |
| 4. Click the Send me an email button                | aplss                                                             |
| Check your inbox for an email                       |                                                                   |
| from Okta with the subject line:<br>Unlock Account. |                                                                   |
|                                                     | Get a verification email                                          |
|                                                     | (8) gloriagonzalezfranco1@gmail.com                               |
|                                                     | Send a verification email by clicking on "Send<br>4 me an email". |
|                                                     | Send me an email                                                  |

| STEP 1                                                                                                    | SCREEN                                                                                                    |
|----------------------------------------------------------------------------------------------------|----------------------------------------------------------------------------------------------------|
| 5. A Verify with your email page will<br>display. Do <b>not</b> click on the link.<br>Check your inbox for an email<br>from Okta with the subject line:<br>Unlock Account. | aplss                                                                                                    |
| <b>NOTE:</b> If you do not see an email from Okta, check your Spam or Junk folder.                                                                                         | 5 Verify with your email<br>(2) gloriagonzalezfrancol@gmail.com<br>We sent you a verification email. Click the<br>verification link in your email to continue or<br>enter the code below. |
|                                                                                                    | Enter a verification code instead<br>Back to sign in                                                                                                    |
| <ol> <li>Click on the Unlock Account link<br/>located towards the bottom of the<br/>email.</li> </ol>                                                                      | aplss                                                                                                    |
| <b>NOTE:</b> The link will expire in 15 minutes. If the link has expired, return to the <b>Verify with your email</b> page, click on the <b>Back to sign in</b> link and   | cadph-aplss - Okta Account Unlock Requested<br>Hi Gigi,                                                                                                    |
| further assistance, contact the Help<br>Desk at 800-224-7472, Option 6 or e-<br>mail at <u>wicitsdhelpdesk@cdph.ca.gov</u>                                                 | An account unlock request was made for your Okta account. If you did<br>not make this request, please contact your system administrator<br>immediately.                                   |
|                                                                                                    | Click this link to unlock the account for your username,                                                                                                    |
|                                                                                                    | 6<br>Unlock Account<br>This link expires in 15 minutes.                                                                                                    |
|                                                                                                    | Can't use the link? Enter a code instead: 145895                                                                                                    |

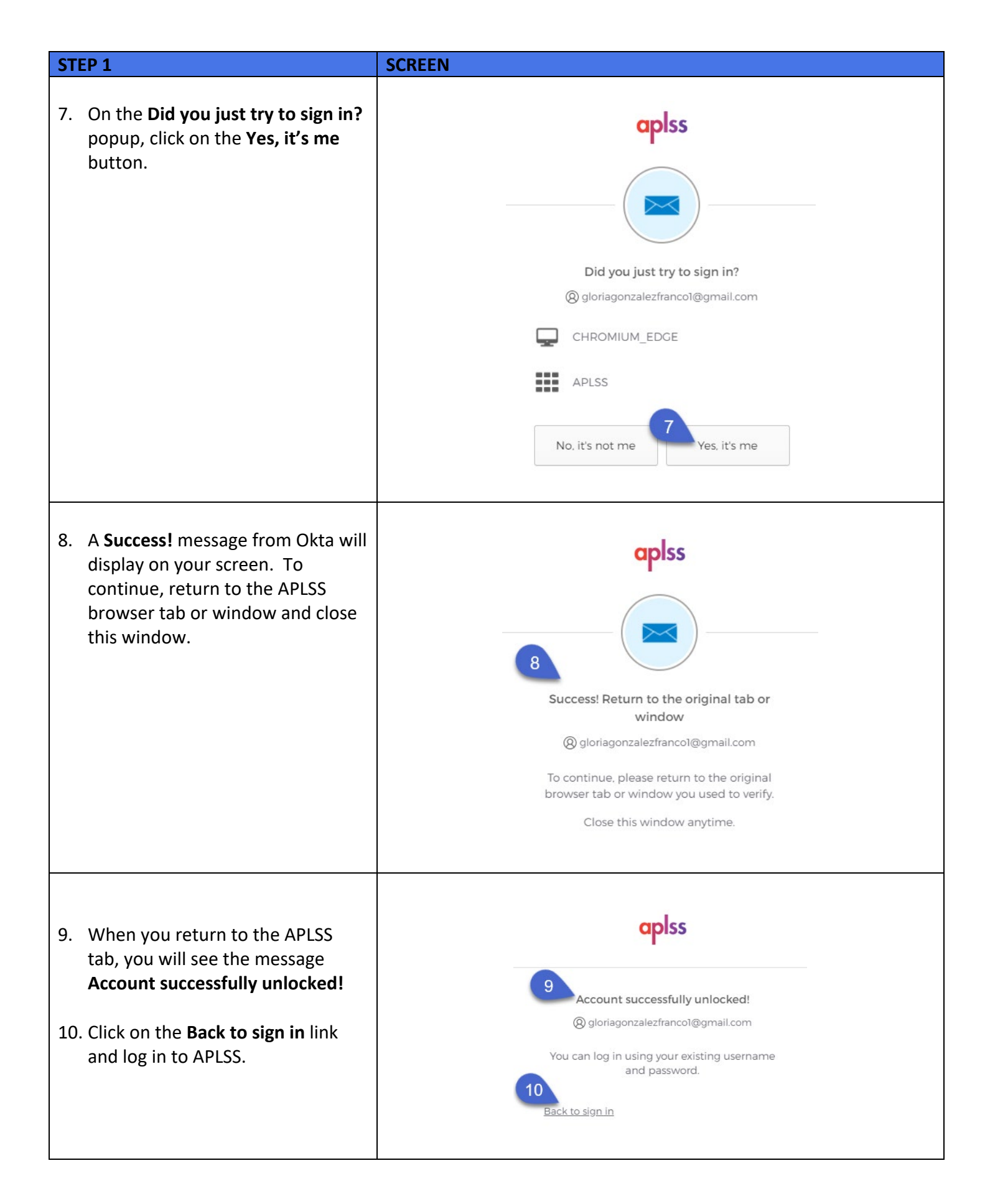